## Fiche – Office 365

## **Configuration d'un compte de messagerie** office 365

sur poste fixe

 Dans les « Préférences Outlook », cliquez dans « Paramètres personnels » -> « Comptes »

|                     |             | Pr                             | éférences Outloo | k                       |                           |                             |
|---------------------|-------------|--------------------------------|------------------|-------------------------|---------------------------|-----------------------------|
| Afficher tout       |             |                                |                  |                         |                           |                             |
| Paramètres per      | sonnels     |                                |                  |                         |                           |                             |
|                     |             | ٢                              |                  | A                       | АВ                        | ABC                         |
| Général<br>Courrier | Comptes     | Notifications et<br>sons       | Catégories       | Polices                 | Correction<br>automatique | Grammaire et<br>orthographe |
|                     |             | 2.                             | <b>4</b>         |                         |                           |                             |
| Lecture             | Composition | Signatures                     | Règles           | Courrier<br>indésirable |                           |                             |
| Autre               |             |                                |                  |                         |                           |                             |
|                     | 2=          |                                |                  |                         |                           |                             |
| Calendrier          | Contacts    | Sécurité et<br>confidentialité |                  |                         |                           |                             |

2. Cliquez sur le signe **«+»** pour ajouter un compte

|                                  | • •                       |                                   |       |
|----------------------------------|---------------------------|-----------------------------------|-------|
| Auf pierre-richard.thomas@auf.or | <b></b> ~ <u></u> ∎       | Auf<br>Compte Exchange/Office 365 |       |
|                                  | Description du compte :   | Auf                               |       |
|                                  | Informations personnelles |                                   |       |
|                                  | Nom complet :             | Pierre Richard Thomas             |       |
|                                  | Adresse de courrier :     | pierre-richard.thomas@auf.org     |       |
|                                  | Authentification          |                                   |       |
|                                  | Méthode :                 | Nom d'utilisateur et mot de passe | K     |
|                                  | Nom d'utilisateur :       | pierre-richard.thomas@auf.org     |       |
|                                  | Mot de passe :            |                                   |       |
|                                  |                           |                                   |       |
|                                  |                           |                                   |       |
|                                  |                           |                                   |       |
|                                  |                           |                                   |       |
|                                  |                           |                                   |       |
|                                  |                           | Ava                               | incé. |
| +                                | *~                        |                                   |       |
| Chanonewador                     | 12.60                     |                                   |       |

3. Rentrez votre email : prenom.nom@auf.org, puis cliquez sur « Continuer »

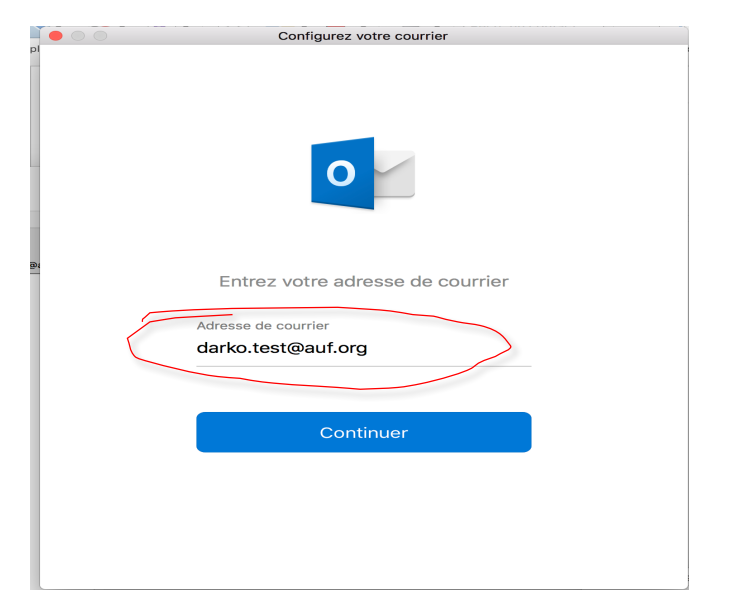

4. Enfin, rentrez votre « mot de passe », puis cliquez sur « OK »

|              | Configurez votre courrier                                |
|--------------|----------------------------------------------------------|
| $\leftarrow$ | Ce n'est pas un compte Office 365 ?                      |
|              | Informations sur le compte                               |
|              | Entrez les informations de votre compte.                 |
|              | Nom d'utilisateur : darko.test@auf.org                   |
| -            | Mot de passe :                                           |
|              | Mémoriser ce mot de passe dans mon trousseau             |
|              | Annuler OK                                               |
|              |                                                          |
|              |                                                          |
|              |                                                          |
|              |                                                          |
|              |                                                          |
|              |                                                          |
|              |                                                          |
|              |                                                          |
|              | Vous avez besoin d'aide ? Contacter le support technique |
|              |                                                          |